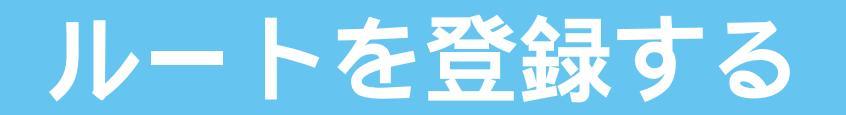

## ルート探索をした後、そのルートを登録して必要なときに呼び出せます(最大5ルート)。

登録ルートの情報は、万一に備えてバックアップ(控え)をとっておくことをお奨めします。 (☞応用編「スマートメディアを使う」参照)

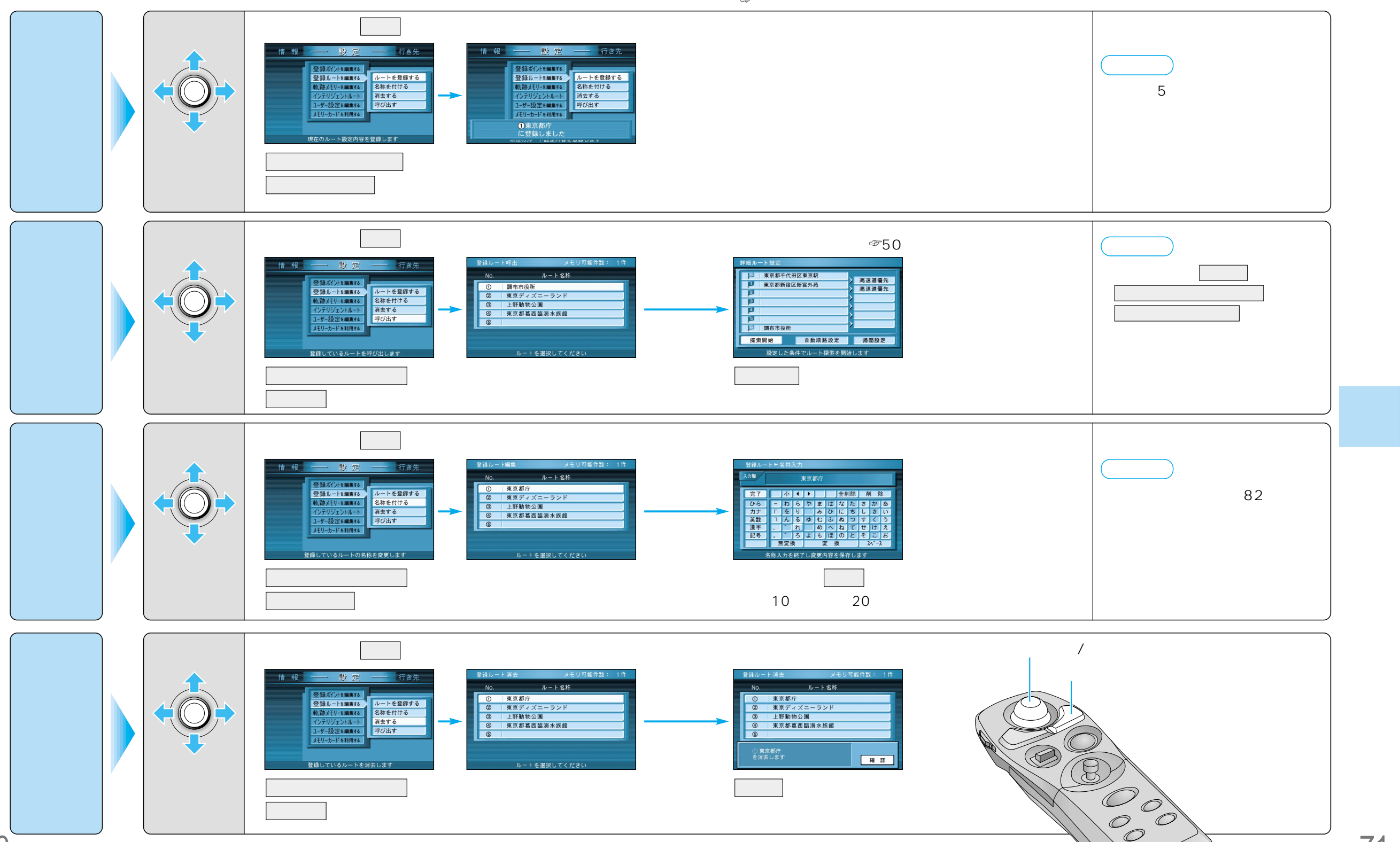

登録ルート

ルト トを登録する(登録ルー ト

70